## HƯỚNG DẪN CÀI ĐẶT KHÓA K888 – FACE ID

| QUY TRÌNH CÀI ĐẶT                                                      | DIỄN GIẢI TIẾNG VIỆT                         |
|------------------------------------------------------------------------|----------------------------------------------|
| I. MENU KỸ THUẬT                                                       |                                              |
| Sau khi lắp đặt hoàn tất , ta Reset khóa bằng cách nhấn giữ nút 2      |                                              |
| nút OPEN và CLOSE trong 6s -> Bấm # xác nhận . Tiếp theo ,nhấn         |                                              |
| nút OPEN kiểm tra chiều quay của khóa , nếu ngược thì vào menu         |                                              |
| kỹ thuật của khóa đổi chiều quay khóa cho đúng như sau : 888#          |                                              |
| 1.Motor (1. Left / 2.Right)                                            | 1.Đổi chiều quay motor(L/R)                  |
| 2.Rotation Time(0.1s - 0.9s)                                           | 2.Thời gian phản ứng Motor                   |
| 3.Set Close Time(2s – 9s)                                              | 3.Thời gian xoay nhả chốt                    |
| 4.Auto lock (1.Enable / 2.Disable)                                     | 4. Tư động khóa chốt vuông (1.Mở/2.Tắt)      |
| II- CÀI ĐĂT ADMIN BAN ĐẦU (chưa cài đặt thì mã admin tam là            | Thêm VT : nhấn 4 lần                         |
| 123456, sau khi cài Admin mới thì mã này sẽ bị xóa bỏ                  | MK : nhập mk -> bấm # -> lặp lại lần nữa     |
| Khóa sau khi Reset là khóa mới, <b>tao mã Admin mới</b> (6–12 số)bấm : | TT : táp thẻ lên mặt khóa 1 lần              |
| *# -> 123456#-> Nh->nhâp(6 số) -> # -> nhập                            | Thêm Face ID : nhìn thẳng – quay trái – phải |
| 1 lần nữa                                                              | – nhìn thẳng– nhìn xuống                     |
| III – SỬ DUNG MENU CÀI ĐĂT CỦA KHÓA                                    | 5 5                                          |
| Sau khi có Admin ( chỉ giới han 10 Admin ) , Bấm :                     |                                              |
| * # Admin #                                                            |                                              |
| 1 – Local Setting                                                      | 1 – Cài đăt Khóa                             |
| 1. Add User                                                            | 1 . Thêm User                                |
| 1. Face / Palm Vein                                                    | 1. Khuôn mặt / Tĩnh mạch tạy                 |
| 2. Finger                                                              | 2. Vân tav                                   |
| 3. PassWord                                                            | 3. Mật khẩu                                  |
| 4. Card                                                                | 4. Thể từ                                    |
| 2 Delete User (Enter Number)                                           | 2 Xóa User (bấm số ID)                       |
| 3. Option                                                              | 3. Tùy chọn                                  |
| 1.Function Setting                                                     | 1.Cài đặt Chức Năng                          |
| 1. Enable/Disable Dual Verify                                          | 1. Tắt/Mở Xác thực Kép                       |
| 2 . Enable/Disable Alarm                                               | 2 . Tắt/Mở Báo động                          |
| 3. Distance (0 – 10)                                                   | 3. Khoảng cách nhận diện(0 -10)              |
| 4. Enable / Disable                                                    | 4 . Tắt / Mở                                 |
| 2.Volume Setting                                                       | 2.Cài đặt âm lượng                           |
| 3. Language Setting                                                    | 3. Cài đặt ngôn ngữ                          |
| 4. More Setting                                                        | 4. Cài đặt thêm                              |
| 1.Time                                                                 | 1.Thời gian                                  |
| 2. Record                                                              | 2. Lịch Sử mở Khóa                           |
| 3. Initial                                                             | 3. Reset Khóa                                |
| 4 . Add Admin                                                          | 4 . Thêm Admin                               |
| 2 – App Setting                                                        | 2 – Cài Đăt App                              |
| 1. Add Module                                                          | 1 . Thêm Wifi                                |
| 2 . Delete Module                                                      | 2 . Xóa Wifi                                 |
|                                                                        |                                              |
| 3 – Install                                                            | 3 – Lắp đặt                                  |
| 1.Motor (1. Left / 2.Right)                                            | 1.Đổi chiều quay motor(L/R)                  |
| 2.Rotation Time( 0.1s - 0.9s)                                          | 2.Thời gian phản ứng Motor                   |
| 3.Set Close Time( 2s – 9s)                                             | 3.Thời gian xoay nhả chốt                    |
| 4.Auto lock (1.Enable / 2.Disable)                                     | 4. Tự động khóa chốt vuông (1.Mở/2.Tắt)      |
|                                                                        |                                              |

## IV \_ KẾT NỐI APP ( XHOME)

- 1- Tải App và đăng ký bằng Email
- 2- Trên Khóa Bấm **\*# Admin #** -> 2 1 (Add Module)
- 3- Kết nối điện thoại với mạng Wifi 2,4G (mạng 5G không hoạt động), vào app XHOME -> thiết bị -> Bấm vào + -> Cẩm nang -> Tham gia WiFi bằng mã QR -> Khai báo mạng Wifi(2.4G) -> tiếp theo -> Xuất hiện mã QR -> Đưa mã

QR trên Điện thoại đến trước Camera của khóa khoảng 20cm (Chú ý nhìn vào màn hình phía sau của khóa để cân chỉnh hình ảnh QR cho chính xác -> Khóa sẽ báo kết nối thành công

Khi bấm chuông khóa sẽ gọi về điện thoại , ta có thể đàm thoại và mở khóa từ xa (nhấn vào hình chìa khóa để mở khóa

3 . Trong app XHOME , phần cài đặt chức năng có chế độ tiết kiệm năng lượng ,điều chỉnh thay đổi nếu muốn thời lượng pin lâu hơn.